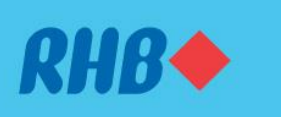

### Kuncikan akaun anda dengan fungsi Lock Account

Better protection to prevent fraudulent transactions.

Perlindungan yang lebih baik untuk mengelak transaksi yang mencurigakan.

#### Via RHB Mobile Banking App

Melalui RHB Mobile Banking App

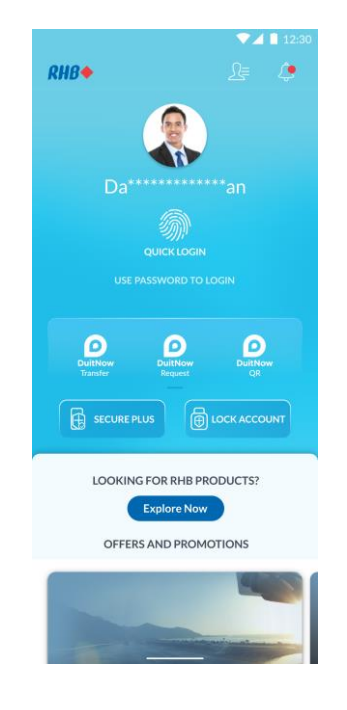

### Step 1

Launch the RHB Mobile Banking App and tap the 'Lock Account' icon.

**Langkah 1** Buka aplikasi RHB Mobile Banking dan tekan 'Lock Account'.

Note: Skip to Step 3 if via RHB Online Banking Nota: Pergi ke Langkah 3 jika melalui RHB Online Banking

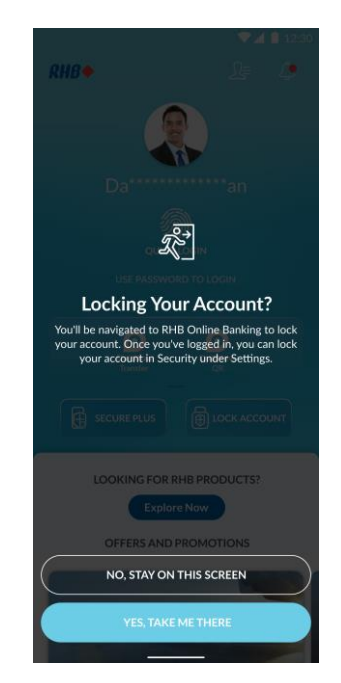

### Step 2

Tap on 'Yes, Take Me There' to be navigated to RHB Online Banking website.

Langkah 2

Tekan 'Yes, Take Me There' untuk ke laman web RHB Online Banking.

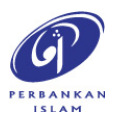

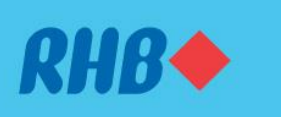

### Kuncikan akaun anda dengan fungsi Lock Account

Better protection to prevent fraudulent transactions. Perlindungan yang lebih baik untuk mengelak transaksi yang mencurigakan.

#### Via RHB Mobile Banking App

Melalui RHB Mobile Banking App

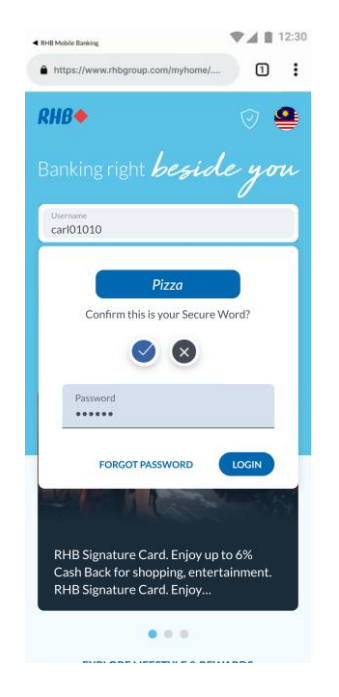

### **Step 3** Log in to RHB Online Banking.

**Langkah 3** Log masuk ke RHB Online Banking.

|   | encoreating                                                                                                    |
|---|----------------------------------------------------------------------------------------------------|
| • | https://www.rhbgroup.com/myhome/                                                                                                    |
|   | E RHB 🔶 🔅 🛃 logou                                                                                                    |
|   | Personalisation Security Refer >                                                                                                    |
| L | ock Account                                                                                                    |
|   | Lock Your Account<br>You can lock your account temporarily on RHB Mobile<br>Banking and RHB Online Banking to protect your funds.<br>After selecting this option, your authorised device will<br>be automatically removed. |
|   | LOCK ACCOUNT                                                                                                    |
| C |                                                                                                    |
|   | Mobile Number                                                                                                    |
|   | Mobile Number<br>Mobile Number<br>7621<br>CHANGE MOBILE NUMBER                                                                                                    |
| c | Mobile Number<br>Mobile Number<br>7021<br>CHANGE MOBILE NUMBER<br>hange Secure Word                                                                                                    |
| c | Mobile Number<br>7621<br>CHANGE MOBILE NUMBER<br>hange Secure Word<br>Secure Word<br>Last spelated 24 September 2015                                                                                                    |

### Step 4

Go to the 'Setting' icon at the top right corner.

Select 'Security' and click on 'Lock Account'.

Langkah 4 Pergi ke ikon 'Setting' di penjuru atas belah kanan. Pilih 'Security' dan tekan 'Lock Account'.

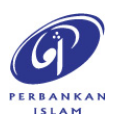

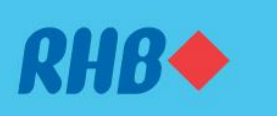

#### Kuncikan akaun anda dengan fungsi Lock Account

Better protection to prevent fraudulent transactions.

Perlindungan yang lebih baik untuk mengelak transaksi yang mencurigakan.

### Via RHB Mobile Banking App

Melalui RHB Mobile Banking App

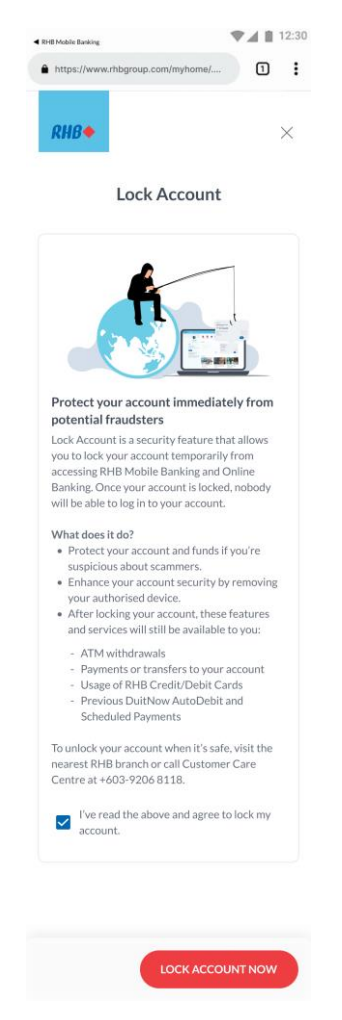

### Step 5

Next, accept the Terms by checking the box and click 'Lock Account Now'.

### Langkah 5

Seterusnya, baca dan tekan kotak kecil sebagai tanda anda setuju dengan terma & syarat dan tekan 'Lock Account Now'.

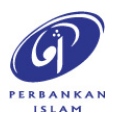

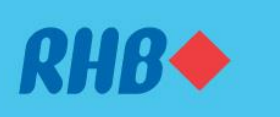

### Kuncikan akaun anda dengan fungsi Lock Account

Better protection to prevent fraudulent transactions. Perlindungan yang lebih baik untuk mengelak transaksi yang mencurigakan.

### Via RHB Mobile Banking App

Melalui RHB Mobile Banking App

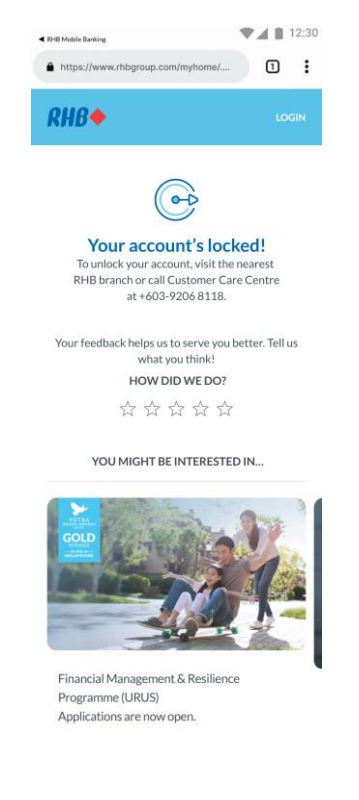

MS & CONDITIONS PRIVACY & PDPA NOTICE

E-BANKING CHARTER DISCLAIMER

### Step 6

You will be immediately logged out from your RHB Online Banking and your device will be removed from your RHB Mobile Banking App.

### Langkah 6

Anda akan segera di log keluar dari RHB Online Banking dan peranti anda akan dikeluarkan dari aplikasi RHB Mobile Banking.

# Note: To unlock or reactivate your account, please contact our Customer Contact Centre or visit the nearest RHB branch.

Nota: Untuk membuka kunci atau mengaktifkan semula akaun anda, sila menghubungi pusat khidmat pelanggan RHB atau kunjungi cawangan RHB yang terdekat.

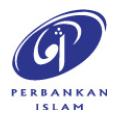

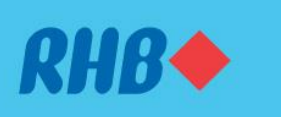

### Kuncikan akaun anda dengan fungsi Lock Account

Better protection to prevent fraudulent transactions.

Perlindungan yang lebih baik untuk mengelak transaksi yang mencurigakan.

#### Via RHB Mobile Banking App

Melalui RHB Mobile Banking App

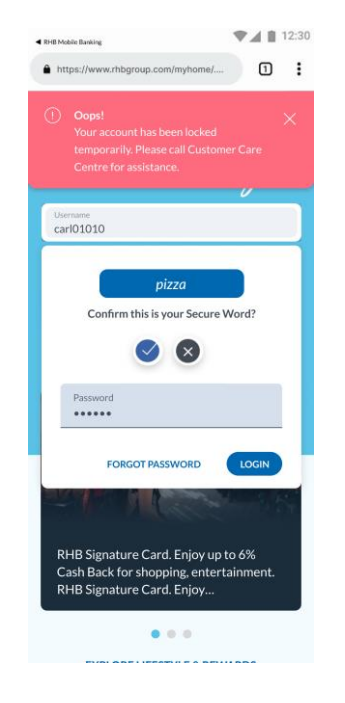

### Step 7

After your account is locked, you will receive this notification when trying to perform log in.

### Langkah 7

Selepas mengunci akses akaun, anda akan menerima notifikasi sekiranya anda mencuba untuk log masuk.

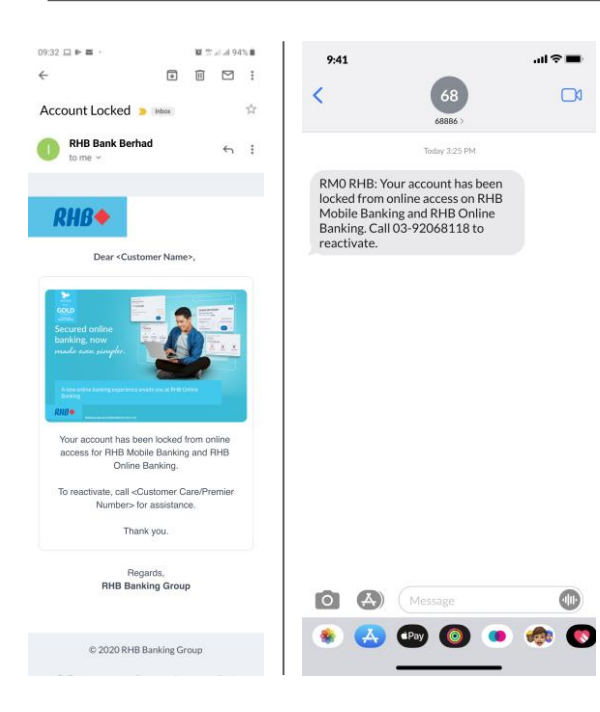

### Step 8

You will also receive an SMS and Email notification once your account is locked.

### Langkah 8

Anda akan menerima SMS dan E-mel pengesahan selepas mengunci akses akaun.

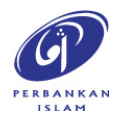